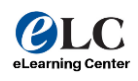

## **ADDING EMAIL TO IPHONE**

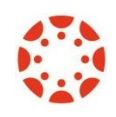

## UPDATED: NOVEMBER 2024

1. Go to your iPhone or iPad's settings and select Mail. Select Accounts and click Add Account.

|   | 2:46                                                           |      | I LTE |   |
|---|----------------------------------------------------------------|------|-------|---|
| < | Mail                                                           | Acco | ounts |   |
|   | ACCOUNTS                                                       |      |       |   |
|   | iCloud<br>iCloud Drive, Contacts, Calendars, Safari and 8 more |      |       | > |
|   | Gmail<br>Mail, Contacts, Calend                                | lars |       | > |
| ſ | Add Account                                                    |      |       | > |
|   |                                                                |      |       |   |
|   | Fetch New Data                                                 |      | Push  | > |
|   |                                                                |      |       |   |

## 2. Select Exchange

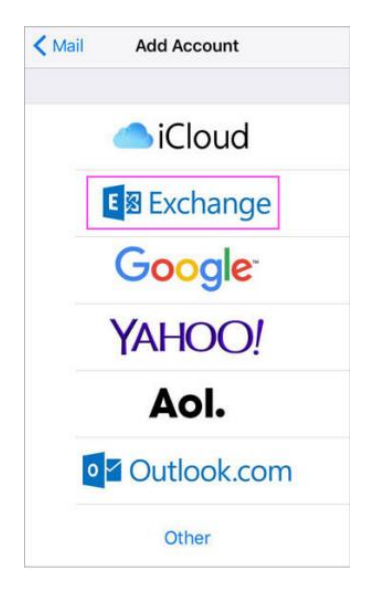

3. Enter your Microsoft 365, Exchange, or Outlook.com email address and a description of your account. Tap **Next**.

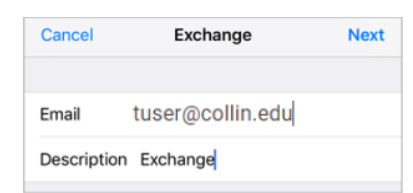

4. Tap Sign In.

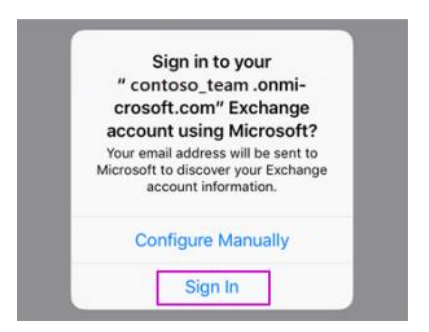

5. Enter the username and password associated with your email account on the College's OneLogin sign in page. Tap **Continue** or **Next**.

| Username                     |  |  |  |
|------------------------------|--|--|--|
| tuser@collin.edu             |  |  |  |
|                              |  |  |  |
|                              |  |  |  |
|                              |  |  |  |
| Continue                     |  |  |  |
| Need Help?   Forgot Password |  |  |  |

6. The Mail app may request certain permissions. Tap Accept.

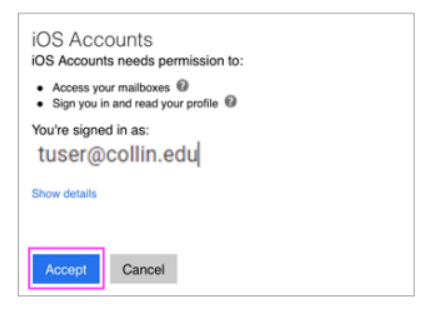

7. Choose the services you want to sync with your iOS device and tap **Save**.

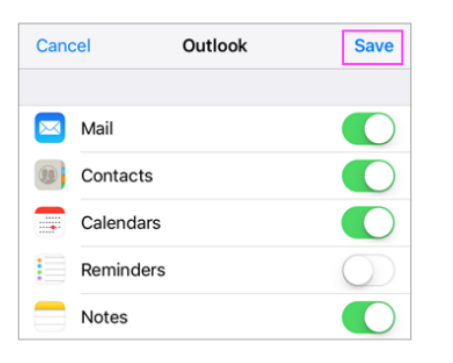